ウォーキングキャンペーン 歩数入力方法 ~キャンペーン開始後入力可能です。

1. ウォーキングキャンペーンサイトにアクセスし、参加登録で設定した「メールアドレス」と 「パスワード」を入力し、「ログイン」を押します。

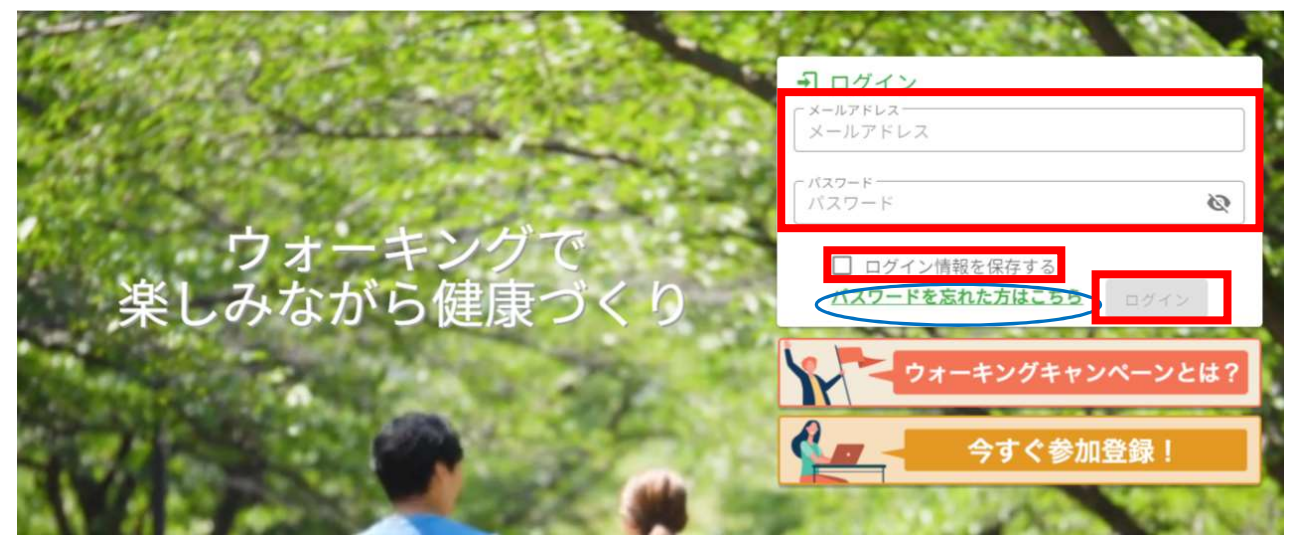

 ・ウォーキングキャンペーンサイトのページをブックマークに登録しておくと、次回以降のアクセスに 便利です。

# 【ログイン時のメールアドレスとパスワードの保存について】

ログイン情報を保存したい場合は「ログイン情報を保存する」にチェックを入れた状態で「ログイン」してください。(共用で PC 等をお使いの場合はチェックを入れないようにしてください。)

# 【パスワードを忘れた場合】

上記画面の「パスワードを忘れた方はこちら」を押してください。ログイン ID を入力し 「送信」を押すことでパスワードの再発行が可能です。

# 2. 次の画面が表示されますので、「記録」を押します。

|            | Ren                            | oBody⇒                         |                                  | CAMPAIGN                     |
|------------|--------------------------------|--------------------------------|----------------------------------|------------------------------|
|            | スマートフォン向                       | Iけアプリ <sup>「</sup> RenoBody    | リとアカウント連携でカ                      | シタン歩数更新!                     |
|            |                                | •                              | •                                |                              |
|            | 400 AND-                       | たっぷりとりたい食物繊維。脳卒中や              | 心臓病のリスクが減少                       |                              |
| - <b>C</b> | SPN1A                          | 1                              |                                  |                              |
|            | <b>[</b> ]                     | 2                              |                                  | 002                          |
|            | Ξ                              |                                | <b>V</b> _                       |                              |
|            | 記録                             | ランキング                          | マップ                              | チーム                          |
|            | 日々の歩数や体重、日記を記<br>録!記録した歩数はグラフで | ライバルに負けるな!競い合<br>いながら上位を目指して健康 | 憧れのスポットをパーチャル<br>MAPで巡る! ゴールを目指し | チームメンパーとチャット<br>能でコミュニケーション! |

#### 3. 記録画面が表示されますので、歩数等を入力します。

- ・歩数計や歩数計アプリで計測した歩数を入力し、「日記を保存する」を押します。
  ※後日まとめて入力することも可能ですが、ランキングやマップに反映しますので、日々の入力を
  - お願いします。(体重、日記の記録、写真の投稿は任意です。)
- ・「RenoBody」と連携されている場合は、連携歩数が表示されるので、入力の必要はありません。

マイページ / 記録

# 記録

キャンペーン期間中の歩数を登録できます。 過去に遡って入力ができます。

消費カロリーは歩数・体重を入力すると自動で表示されます。計算方法は<u>よくある質問</u>をご参照ください。

RenoBodyとアカウント連携している場合は「連携歩数」が表示されます。詳細は「<u>アプリを使って歩数を登録</u>」をご覧ください。

< 2022/08/30 - 2022/09/05 > 週間 月間 🖮 日付 🎭 歩数 📮 🌥 体重 1 日記 \_\_ 写真UP 🔒 公照 📮 体重一 9/5 (月) 0 步数 歩 例:60.1 kg 日記 ● 非公開 済費カロリー 連携步数 - kcal 8,615 步 体重 9/4 (日) 0 今日は良い天気なので、11,484歩、歩き 步数 歩 例:60.1 kg 公開 ました。 清費カロリ 维告教 1,484 歩 kcal 9/3 (±) 0 步数 歩 例 : 60 日記 kg ▶ 非公開 割损步数 済費カロリ - kcal 步 6,117 9/2 (金) 0 步数 歩 例:60 kg 日記 非公開 酒費カロリ 查棋步数 歩 - kcal 9,281 9/1 (木) 0 歩 步数 例:60 kg ● 非公開 日記を保存する 連携歩数 清費カロリ - 手入力の場合は、こちらから歩数を入力します。 「RenoBody」と連携されている場合は、連携歩数が表示。 連携歩数と手入力歩数の両方が入力された場合は 多い方が記録となります。 - 体重はこちらから入力します。 - 日記はこちらから入力します。 写真を投稿する場合はこちらを押して写真をアップします。 「公開」にすると日記と写真が他の参加者に公開されます。 1日の入力が完了したら、「日記を保存する」を押します。 (歩数が自動連携されている場合は「日記を保存する」を押す必要はありません。)

#### **VALKING CAMPAIGN**

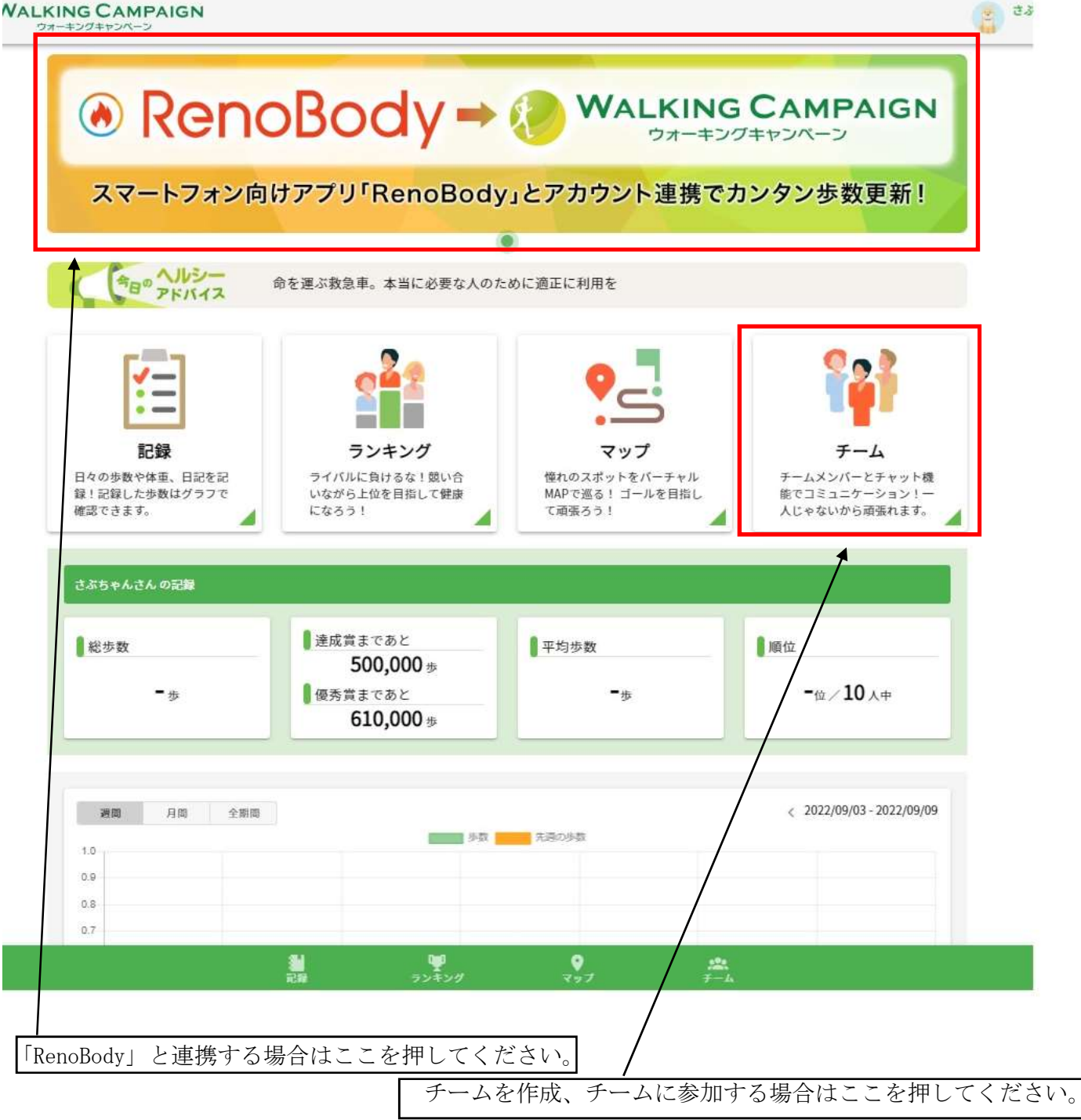

・歩数計アプリ「RenoBody」と連携し、自動入力をする方は、「RenoBody」との連携を行なってください。

・キャンペーン開始以前(10月1日以前)に、「記録」、「ランキング」、「マップ」を押すと、 「記録入力期間外です。」という画面が表示されます。

それ以外の機能(チームの作成・参加、健康コラムの閲覧等)は使用可能です。

- ・ウォーキングキャンペーン開始までの間に、職場や被扶養者の方とチームを作ってください。 キャンペーン開始後もチームを作成可能です。
- ・2人以上なら、被扶養者の方とチームを作っていただいてもOKです。

#### 【RenoBody との連携】

- ・歩数記録を歩数計アプリと連携し、自動入力をするには、「RenoBody」との連携を行なってください。 歩数記録は「RenoBody」と連携せず、手入力でも行なえます。
- ・「RenoBody」と連携している時でも、手入力で入力することが可能です。 連携歩数と手入力歩数の両方が記録された場合、多い方の歩数が記録となります。
- ・「RenoBody」の歩数は定期的に反映されます。リアルタイムではありませんので、反映されていない場合 は時間をおいて再度ご確認ください。

# 【チーム機能】

- ・参加者同士でチームを結成し、チーム対抗で競っていただく機能です。 特別賞の抽選対象となるためには、チームに参加し、30万歩以上歩いていただくことが必要です。
- ・メンバー同士はお互いのマップ上の現在位置を確認することができます。
- ・メンバー内でチャットすることができますので、励まし合いながら目標達成を目指すことができます。

#### 【健康コラム】

・ウォーキングに関連した健康記事や動画を表示します。効果的なウォーキングなどの動画をみることができます。

#### [キャンペーン開始後、使える機能]

#### 【記録】

- ・歩数は、アプリ「RenoBody」とアカウント連携することで日ごとに自動反映されます。 歩数記録は RenoBody と連携せず、手入力でも行なえます。
- ・歩数以外に、体重・日記の入力・写真を投稿することができます。
- ・歩数はマイページにて折れ線グラフで確認できます。
- ・日記と投稿した写真は「公開」にチェックを入れると、他の参加者に公開され、グッドボタンを もらうことができます。マイページの画面で公開されます。

# 【ランキング】

- ・個人別とチーム別の「全期間」、「過去7日」、「過去30日」(キャンペーン期間)でのランキングが 確認できます。
- ・年代別のランキングも表示されるので、同年代の参加者の中での自分のランキングが確認できます。

# 【マップ】

- ・歩数に応じてマップの現在位置が変わります。チェックポイントがあり、到達すると画像や説明文が 表示されます。今回は、フランス巡りです。
- ・チームに加入していれば、チームのメンバーの位置が表示されます。

# お問合せについて

1. マイページ画面左上のメニューボタンを押します。

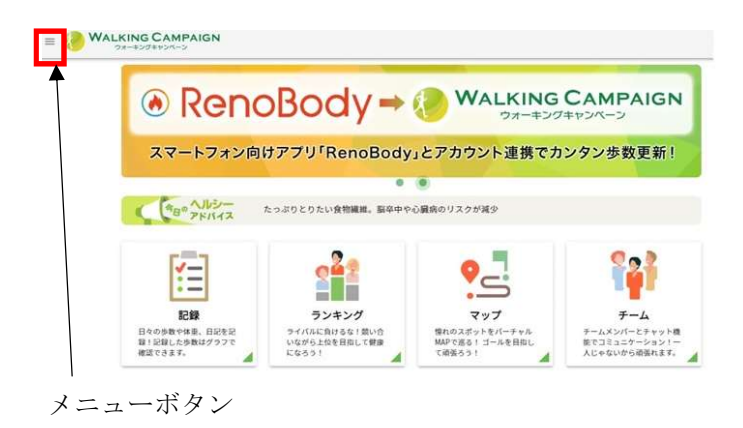

2. 表示されたメニューから、以下を選択します

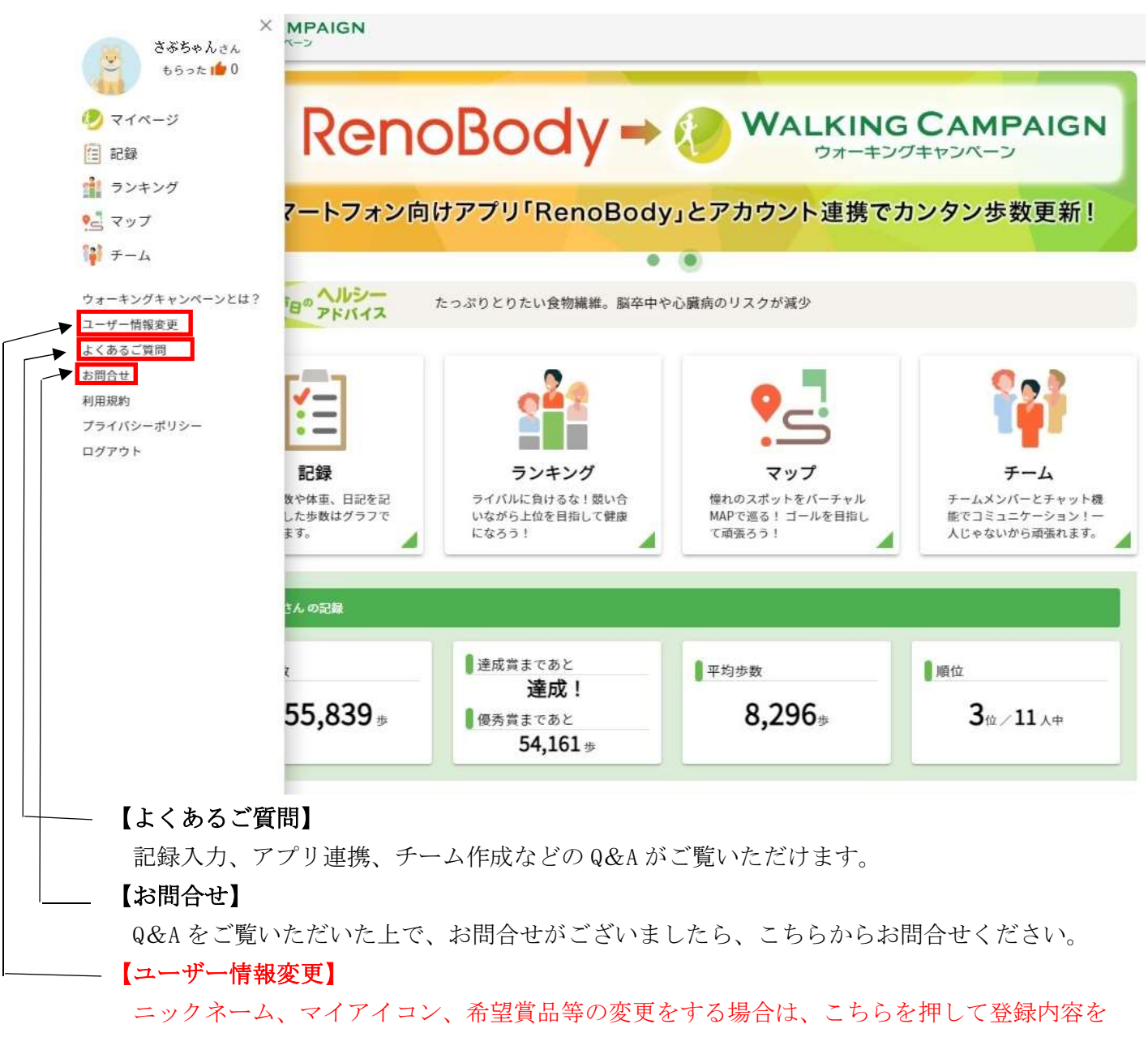

変更してください